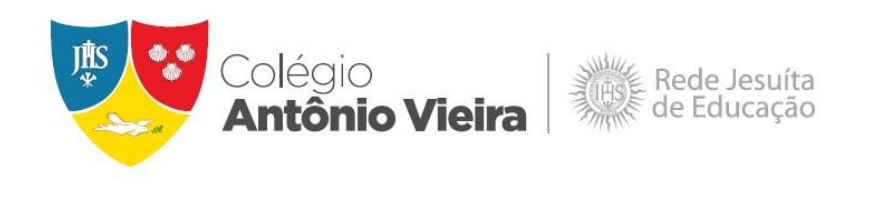

## **TUTORIAL** ETAPA 1: INSCRIÇÃO NO TOTVS

1. Para iniciar o processo de inscrição é necessário selecionar uma das opções disponíveis no topo da página.

| JESUITAS BRASIL | ~                         |                      |  |
|-----------------|---------------------------|----------------------|--|
|                 | Inscrições Noturno - 2021 | CENTRAL DO CANDIDATO |  |

2. Após selecionar uma das opções acima, clique em INSCRIÇÕES.

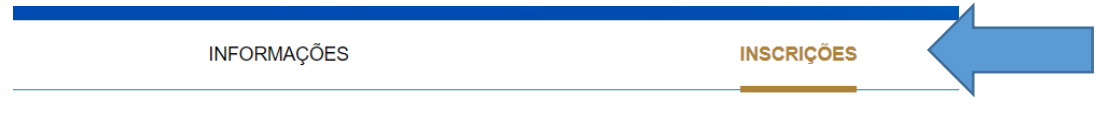

Chegou a hora de realizar a inscrição!

3. Preencha os dados abaixo e clique em **CONTINUAR**.

| Nome do candidato                 |           |            |  |
|-----------------------------------|-----------|------------|--|
|                                   |           | <u>\</u>   |  |
| Data de nascimento do candidato   |           |            |  |
|                                   | A 1       |            |  |
| País natal do candidato           |           |            |  |
|                                   |           | ~ 💁        |  |
| Estado natal do candidato         |           |            |  |
|                                   |           | ~ <b>`</b> |  |
| Naturalidade do candidato         |           |            |  |
|                                   |           | ~ 🖄        |  |
| Área ofertada - 1ª opção de curso |           |            |  |
|                                   |           | ~ 💁        |  |
|                                   |           |            |  |
|                                   | Continuar |            |  |

4. Tenha bastante atenção no preenchimento, pois alguns itens obrigatórios estão sinalizados com um asterisco vermelho (\*). Após o preenchimento dos Dados do Canditato, clique em **PRÓXIMO**.

| lome *                                                                                     |          |           |                |        |   | Data de nascimento * |    |          |
|--------------------------------------------------------------------------------------------|----------|-----------|----------------|--------|---|----------------------|----|----------|
|                                                                                            |          |           |                |        | ۵ | 2                    |    | <b>\</b> |
| País natal *                                                                               |          |           | Estado natal * |        |   | Naturalidade *       |    |          |
| Brasil                                                                                     | *        | <u>م</u>  | Bahia          | *      | ۵ | Salvador             | τ. | ۵        |
| stado civil *                                                                              | <b>A</b> | Nacionali | idade*         | E-mail |   |                      |    | 4        |
| NCKU                                                                                       |          |           |                |        |   |                      |    |          |
| Feminino<br>Masculino                                                                      |          |           |                |        |   |                      |    |          |
| <ul> <li>Feminino</li> <li>Masculino</li> <li>Qual a religião do candidato'</li> </ul>     | ?        |           |                |        |   |                      |    |          |
| Peminino<br>●Masculino<br>Qual a religião do candidato                                     | ?        |           |                |        |   |                      | Ŧ  | <u>م</u> |
| PFeminino<br>●Masculino<br>Aual a religião do candidato <sup>4</sup>                       | ?        |           |                |        |   |                      | Ŧ  | <u>م</u> |
| PFeminino<br>● Masculino<br>Qual a religião do candidato <sup>4</sup><br><br><br><br>µla 1 | ?        |           |                |        |   |                      | •  | <u>م</u> |
| Perminino<br>Perminino<br>Qual a religião do candidato'<br><br><br><br>                    | ?        |           |                |        |   |                      | •  | <u>م</u> |
| Perninino<br>€Masculino<br>bual a religião do candidato*<br>                               | ?        |           |                |        |   |                      | •  | <u>م</u> |

5. Para abrir a janela de preenchimento dos dados abaixo (Pai, Mãe, Responsável Financeiro e Responsável Acadêmico) basta clicar no ícone localizado à direita de cada um desses campos.

| •        |                                                                        |        |                                                                                                    |                                     |           |                                          |           |                                                             |        |                                                                                                    |                      |
|----------|------------------------------------------------------------------------|--------|----------------------------------------------------------------------------------------------------|-------------------------------------|-----------|------------------------------------------|-----------|-------------------------------------------------------------|--------|----------------------------------------------------------------------------------------------------|----------------------|
| 0        | DADOS DO PAI                                                           |        |                                                                                                    |                                     |           |                                          |           |                                                             |        |                                                                                                    | Ť <                  |
| 0        | DADOS DA MÃE                                                           |        |                                                                                                    |                                     |           |                                          |           |                                                             |        |                                                                                                    | •                    |
| ▲        | DADOS DO RESPONS                                                       | ÁVEL F | INANCI                                                                                                    | EIRO                                |           |                                          |           |                                                             |        |                                                                                                    | ~                    |
| ▲        | DADOS DO RESPONS                                                       | ÁVEL A | CADÊN                                                                                                    | лсо                                 |           |                                          |           |                                                             |        |                                                                                                    | ~                    |
|          |                                                                        |        |                                                                                                    |                                     |           |                                          |           |                                                             |        |                                                                                                    |                      |
|          |                                                                        |        |                                                                                                    |                                     |           |                                          |           |                                                             |        |                                                                                                    |                      |
| ORMAÇÕES |                                                                        | IN     | ISCRIÇÕ                                                                                                    | ES                                  |           |                                          | F         | RESULTADOS                                                  |        |                                                                                                    | CENTRAL DO CANDIDATO |
|          |                                                                        |        |                                                                                                    |                                     | (         | 2                                        |           |                                                             |        |                                                                                                    | 3                    |
| BÁSICOS  |                                                                        |        |                                                                                                    |                                     | RESPO     | NSÁVEIS                                  |           |                                                             |        |                                                                                                    | DADOS DO             |
|          |                                                                        |        |                                                                                                    |                                     |           |                                          |           |                                                             |        |                                                                                                    | CURSO                |
|          |                                                                        |        |                                                                                                    |                                     |           |                                          |           |                                                             |        |                                                                                                    |                      |
|          | DADOS DO PA                                                            |        |                                                                                                    |                                     |           |                                          |           |                                                             |        | ~                                                                                                    |                      |
|          | DADOS DO PA Dados básicos                                              |        |                                                                                                    |                                     |           |                                          |           |                                                             |        | ~                                                                                                    |                      |
|          | DADOS DO PA Dados básicos Nome                                         | I      |                                                                                                    |                                     |           |                                          |           | Data de nascimento                                          |        | ~                                                                                                    |                      |
|          | DADOS DO PA Dados básicos Nome                                         | 1      |                                                                                                    |                                     |           |                                          | <u>م</u>  | Data de nascimento                                          | Ĩ      | <ul> <li>✓</li> <li>✓</li> </ul>                                                                                                    |                      |
|          | DADOS DO PA     Dados básicos     Nome                                 |        |                                                                                                    | Estado natal                        |           |                                          | ٩         | Data de nascimento                                          | Ē      | <ul> <li>✓</li> <li>✓</li> </ul>                                                                                                    |                      |
|          | DADOS DO PA Dados básicos Nome Brasil                                  | •      | <u>©</u>                                                                                                    | Estado natal<br>Bahia               |           |                                          | <u>\$</u> | Data de nascimento Naturalidade Sativador                   |        | •<br>•                                                                                                    |                      |
|          | DADOS DO PA Dados básicos Nome Brasil Estado civil                     | •<br>• | <u>م</u>                                                                                                    | Estado natal<br>Bahia<br>de         |           | T. T. T. T. T. T. T. T. T. T. T. T. T. T | <u>م</u>  | Data de nascimento Data de nascimento Naturalidade Salvador |        | •<br>•                                                                                                    |                      |
|          | DADOS DO PA  Dados básicos  Nome Brasil Estado civil                   | •      | Second Second Se | Estado natal<br>Bahia<br>de<br>ra • |           | E-mail                                   | <u>م</u>  | Data de nascimento Data de nascimento Naturalidade Salvador |        | •<br>•                                                                                                    |                      |
|          | DADOS DO PA  Dados básicos  Nome  Brasil  Estado civil  Sexo           | ·      | Sacionalida<br>Brasilei                                                                                                    | Estado natal<br>Bahia<br>de<br>ra v | <u>\$</u> | E-mail                                   | <u>م</u>  | Data de nascimento                                          |        | <ul> <li>٩</li> <li>٩</li></ul>                                                                                                    |                      |
|          | DADOS DO PA  Dados básicos  Nome  Brasil  Estado civil  Sexo  Feminino | ۱<br>۲ | Sacionalida<br>Brasilei                                                                                                    | Estado natal<br>Bahia<br>de<br>ra v | <u>_</u>  | E-mail                                   | <u>م</u>  | Data de nascimento                                          | ₩<br>* | <ul> <li></li> <li></li></ul> |                      |

6. Caso o Responsável Financeiro seja o Pai ou a Mãe, não é necessário preencher novamente. Utilize a janela abaixo e selecione uma das opções.

| A DADOS DO RESPONSÁVEL FINANCEIRO                           | ★                      |
|-------------------------------------------------------------|------------------------|
| Utilizar o usuário selecionado como responsável financeiro: | <ul> <li>▼ </li> </ul> |
| Candidato<br>Pai<br>Mãe                                     |                        |

7. O mesmo vale para o Responsável Acadêmico, que pode ser o Pai, a Mãe ou a terceira pessoa cadastrada como Responsável Financeiro.

| ▲     | DADOS DO RESPONSÁVEL ACADÊMICO                         | <b>▼</b>  |
|-------|--------------------------------------------------------|-----------|
| Utili | izar o usuário selecionado como responsável acadêmico: | ▼ <u></u> |
|       | Pai<br>Mãe<br>Responsável Financeiro                   |           |

8. Certifique-se de que os Dados do Curso estão corretos e depois clique em **FINALIZAR**.

| INFORMAÇÕES   | INSCRIÇÕES                          | RESULTADOS | CENTRAL DO CANDIDATO |
|---------------|-------------------------------------|------------|----------------------|
| DADOS BÁSICOS | RI                                  | SPONSÁVEIS | JADOS DO<br>CURSO    |
|               |                                     |            | <b>v</b>             |
|               | Processo seletivo e área ofertada   |            |                      |
|               | Processo seletivo                   |            | <u>@</u>             |
|               | Área ofertada - 1º opção de curso • |            | v <u>s</u>           |
|               |                                     |            |                      |
|               |                                     |            |                      |
|               | Fir                                 | alizar 🗸   |                      |

9. Revise mais uma vez os Dados Básicos do candidato. Caso esteja tudo correto, clique em LI E ACEITO OS TERMOS E CONDIÇÕES.

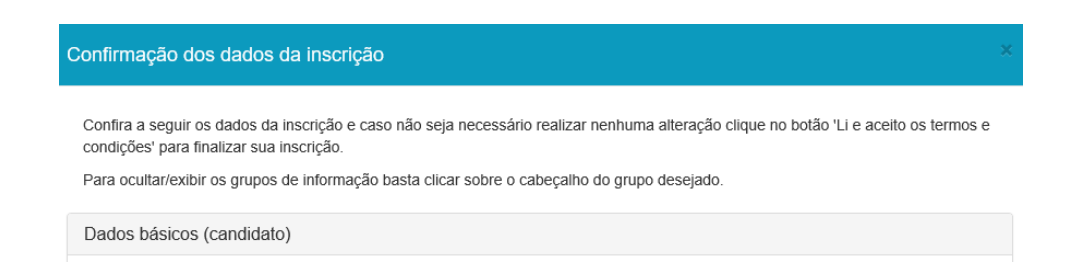

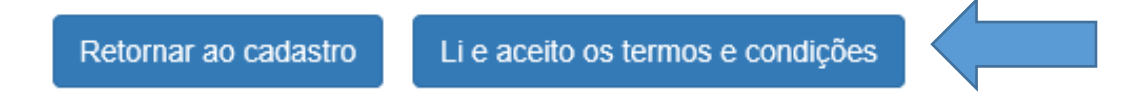

10. Clique no botão **COMPROVANTE** para gerar esse documento imprimi-lo.

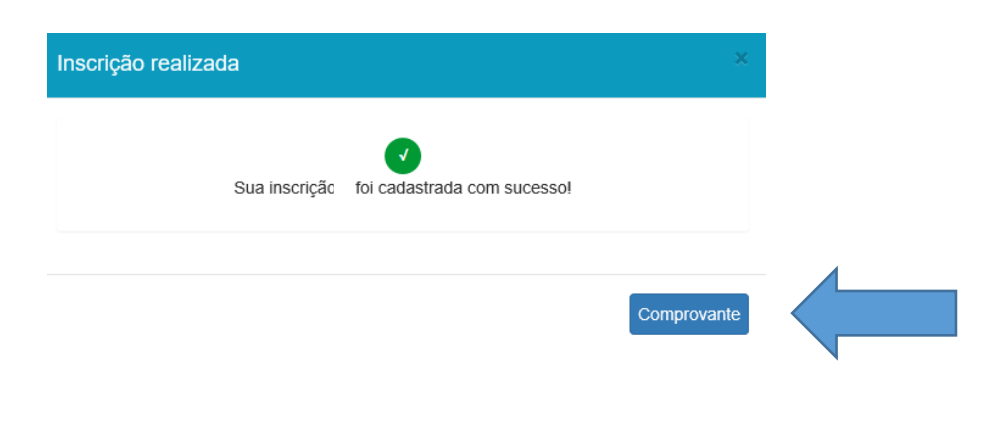

Caso tenha alguma dúvida no processo de inscrição, entre em contato com a Secretaria Escolar: 71 99390-3300 | 99349-4887